## **RENEW LICENSE / REGISTRATION**

After you have completed the registration process complete the steps below:

Step 1: Log in: <a href="https://idbop.mylicense.com/eGov/Login.aspx">https://idbop.mylicense.com/eGov/Login.aspx</a>

\*User Name and Password are Case Sensitive\*
User Id:
Password:
Login
Click here if you have forgotten your password.

Step 2: Licensing Home Page: Choose "Renew License" from the left have menu.

|  | Menu                |                                        |            |
|--|---------------------|----------------------------------------|------------|
|  | Renew License       | Personal Address Information           |            |
|  | License Update      |                                        |            |
|  | Demographics Update | Stree                                  | t          |
|  | Initial Application | Full Name: BOP TESTRECORD, DNP Address | : 12<br>hc |
|  | Pay Invoice         | Phone                                  | : 20       |
|  | Logout              | Email                                  | er :       |

| Step | 3: License | Renewal Pa | ge: Click | "Continue" | on the   | license | you want to            | renew. |
|------|------------|------------|-----------|------------|----------|---------|------------------------|--------|
|      |            |            |           | continue   | 011 0110 | neense  | , o a <b>m</b> anic co |        |

| Menu<br>License Home Page | Applicati                                   | ion for L                                | icense Renew                                                   | val                                       |                                                   |                                   |                                       |   |
|---------------------------|---------------------------------------------|------------------------------------------|----------------------------------------------------------------|-------------------------------------------|---------------------------------------------------|-----------------------------------|---------------------------------------|---|
| Logout                    | Select the I<br>below. If yo<br>application | icense you<br>ou have mu<br>at a time. ( | would like to sub<br>litiple renewable li<br>Complete the proc | mit a renew<br>cense, you<br>cess for eac | ral application<br>can only subm<br>h license you | for from<br>hit one r<br>would li | n the list<br>renewal<br>ke to renew. |   |
|                           | Renewable                                   | Licenses                                 |                                                                |                                           |                                                   |                                   |                                       | - |
|                           | Pharmacist                                  |                                          |                                                                |                                           |                                                   |                                   | Continue                              |   |
|                           | Profession:                                 | Pharmacy                                 | License Number:                                                | P8058                                     | License Status:                                   | Act /                             | 2                                     |   |
|                           | Issued:                                     | 7/11/2018                                | Expiration Date:                                               | 5/5/2020                                  |                                                   |                                   |                                       |   |
|                           | Spec                                        | cialty                                   | Issue Date                                                     | Exp                                       | Date Pi                                           | rimary                            |                                       |   |
|                           | Immunizing                                  |                                          |                                                                |                                           | Y                                                 |                                   |                                       |   |

Step 4: Legal Notice: Please read and click continue:

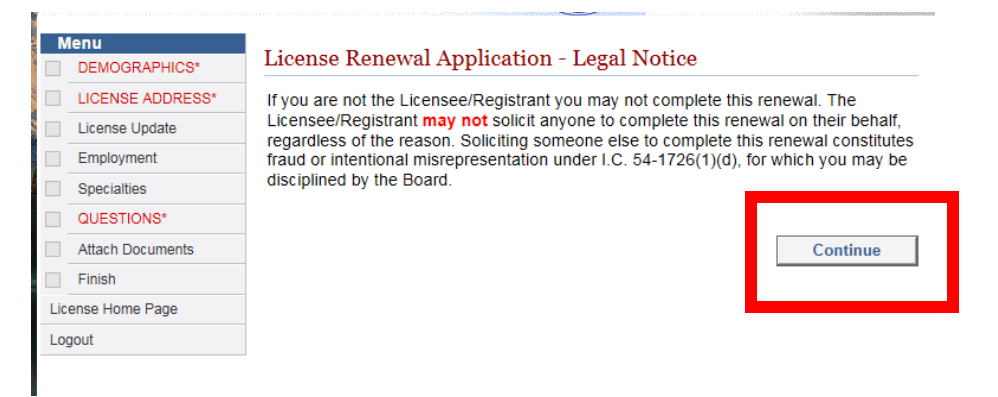

**Step 5: Complete Each step in the left have menu**. You must complete all required fields and hit "Continue" on <u>each</u> <u>page</u> to complete the check list items

| Menu                           |                     | NOTE: Required fields are r     | narked with | ı an asterisk (*).       |
|--------------------------------|---------------------|---------------------------------|-------------|--------------------------|
| DEMOGRAPHICS*                  |                     |                                 |             |                          |
| ✓ LICENSE ADDRESS*             | Mailing A           | ddress (Public Record)          |             |                          |
| ✓ License Update               | *Country:           | United States                   | Phone:      | 208525552                |
| <ul> <li>Employment</li> </ul> |                     |                                 |             | ex. 3015551212           |
| Specialties                    | *Street<br>Address: | 1313 RPH                        | Fax:        | 2255005                  |
| QUESTIONS*                     |                     | ex. 123 Fourth St.              |             | ex. 3015551212           |
| Attach Documents               | *City               | boise                           | Email:      | erik.sevillano@bop.idahc |
| Finish                         |                     | Foreign Addresses:              |             | ev usemame@domain.com    |
| License Home Page              |                     | Enter city, region, postal code |             | GA. USUITurrowyoonan.com |
| Logout                         | *State              | ID V                            |             |                          |
|                                | *Zip<br>Code        | 83709                           |             |                          |
|                                |                     | ex. 02705 or 027051234          |             |                          |
|                                |                     |                                 |             | Continue                 |

NOT REQUIRED\*

## Step 6: Upload any required documents:

| Ň                 | lenu             | D                                       |                             |                                      |
|-------------------|------------------|-----------------------------------------|-----------------------------|--------------------------------------|
| $\checkmark$      | DEMOGRAPHICS*    | Document Opload                         |                             |                                      |
| ~                 | LICENSE ADDRESS* | Document Name                           | Download View Delete        | Туре                                 |
| ~                 | License Update   | BOP TESTRECORD,<br>DNP_REN_04252019.pdf | DownloadViewDelete Prese    | erve App 🗸 🗸                         |
| ~                 | Employment       | Choose a file to upload:                |                             | Browse                               |
| ✓                 | Specialties      |                                         | Unload Desument             |                                      |
| ✓                 | QUESTIONS*       |                                         | Opioad Document             |                                      |
| ~                 | Attach Documents |                                         |                             |                                      |
|                   | Finish           | Don't forget to select the              | e document type in the drop | odown list next to the document name |
| License Home Page |                  | after uploading                         |                             |                                      |
| Logout            |                  | * REQUIRED DOCUMEN                      | TS FOR UPLOAD*              |                                      |
|                   |                  | IF YOU SELECTED YES                     | TO ANY OF THE LIABILITY     | QUESTIONS YOU MUST UPLOAD ANY        |

IF YOU SELECTED YES TO ANY OF THE LIABILITY QUESTIONS YOU MUST UPLOAD AN RELATED DOCUMENTATION. \***EXCEPTION-** IDAHO BOARD OF PHARMACY RELATED DISCIPLINE DOCUMENTS ARE

Continue

|                                                                                                    | Download                              | View Docu                    | ment Type               |
|----------------------------------------------------------------------------------------------------|---------------------------------------|------------------------------|-------------------------|
| BOP TESTRECORD, DNP_REN_07192019.pdf                                                                   | Download                              | View Prese                   | erve App                |
| * Note: For purposes of the Uniform Electronic Tr<br>Chapter 50), clicking an attestation button below | ransactions Act (<br>constitutes an e | (Idaho Code<br>lectronic sig | e Title 28,<br>jnature. |
| If you are not the legally responsible party, you m                                                    | nay not complete                      | e this renew                 | al                      |
| someone else to complete this renewal process (                                                        | constitutes fraud                     | or intention                 | al                      |
| misrepresentation under I.C. 54-1726.1(d), for whe Board.                                              | hich you may be                       | disciplined                  | by the                  |
| Statement: I Certify that I am the responsible part                                                    | rty, that I have c                    | ompleted th                  | e online                |
| documentation, that I have provided in this renew                                                      | val is complete, t                    | true and cor                 | g any<br>rect. I        |
| agree to electronically sign the renewal by choos                                                      | ing an option be                      | low.                         |                         |
| If you are unable to attest at this th                                                                 | ine please logo                       | ut above.                    |                         |
|                                                                                                    |                                       |                              |                         |
|                                                                                                    |                                       |                              |                         |
|                                                                                                    |                                       |                              |                         |
| I Attest                                                                                               |                                       |                              |                         |
| I Attest                                                                                               |                                       |                              |                         |
| I Attest                                                                                               |                                       |                              |                         |
| I Attest       Renewal Fees.     Select     Pay Now     to Pay                                         | your fees an                          | id to com                    | plete the renewa        |

## Your renewal will NOT be complete until payment is received.

## Renewal Fees

Before submitting please review the fees below.

Click Pay Now to be transferred to a secure payment site.

Your Renewal will **not** be completed and submitted until the payment has been made. If you do not wish to pay at this time you may click **Home** to cancel submission and complete your renewal at a later date.

| License Number   | License<br>Type | Description |   | Fee<br>Amount |
|------------------|-----------------|-------------|---|---------------|
| P8058            |                 | Renewal Fee | 5 | \$130.00      |
| Fee Totals       |                 |             |   |               |
| Fee Amount:      |                 | \$130.00    |   |               |
| Service Fee:     |                 | \$0.00      |   |               |
| Convenience Fee: |                 | \$0.00      |   |               |
| Total Amount:    |                 | \$130.00    |   |               |
|                  |                 |             |   |               |
| Home             |                 | Pay Now     |   |               |